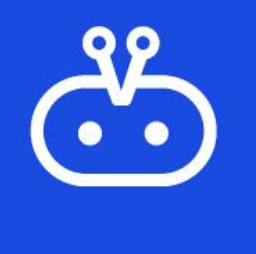

# VICA Admin Console -Browse Page User Guide

18 March 2021

#### Contents

#### Concepts

- 1. URL Access
- 2. <u>Category Creation</u>
- 3. <u>Chatbot + FAQ Intent Creation</u>
- 4. <u>Sample Display</u>

### **URL** Access

|                                        | Internet                      | Intranet                              |
|----------------------------------------|-------------------------------|---------------------------------------|
| VICA Admin Console:                    | https://adm.vica.gov.sg/login | https://admin.vica.gov.sg/login       |
| Fitting Room:                          | https://webchat.vica.gov.sg/  | https://webchat-intranet.vica.gov.sg/ |
| FAQ Browse Page (Demo / Look and feel) | https://faq.vica.gov.sg/      |                                       |
|                                        |                               |                                       |

### **Category Creation**

#### 1: Login to <u>VICA Admin Console</u>, navigate to Categories

| Catcol                     Catcol              Catcol        Catcol              Catcol        Catcol              Catcol | 🗳 vica                                                                                                    | Category Management                                                                                                    |       |
|----------------------------------------------------------------------------------------------------|----------------------------------------------------------------------------------------------------|----------------------------------------------------------------------------------------------------|-------|
|                                                                                                    | Marvin Lim   Marvin Lim  Marvin Lim  Marvi | CXEGORY<br>Cases with Us •<br>Compulsary Education •<br>Finance Matters •<br>Higher Education •<br>Bludent Davelopment •<br>Bludent Davelopment •<br>(1) Select dropdown If adding category, lowe •<br>Paterni (2) Select dropdown If adding category, lowe •<br>Paterni (2) Select dropdown If adding category, lowe •<br>(1) Select dropdown If adding category, lowe •<br>(2) Select dropdown If adding category, lowe •<br>(3) Select dropdown If adding category within category, lowe •<br>(3) Select dropdown If adding category within category, lowe •<br>(4) Select dropdown If adding category within category, lowe •<br>(5) Cluck on save once done CANCEL | + ADD |

## **Chatbot + FAQ Intent Creation**

| 💩 vica                                                                        | sample QNA (7) Insert Intent title *Will be displayed in your category intent*                      | (13) Click on save once done SAVE                                                         |
|-------------------------------------------------------------------------------|----------------------------------------------------------------------------------------------------|-------------------------------------------------------------------------------------------|
| Marvin Lim 🔹                                                                  | INTENT TYPE                                                                                         | *Max number of 5 intents can be<br>checked and display on FAQ Home<br>page as "Featured"* |
| Home                                                                          | FAQ Display Name (10) *Optional * *This will be displayed if the FAQ is longer than 100 characters* |                                                                                           |
| Agencies                                                                      |                                                                                                    |                                                                                           |
| 🐳 Adaptors<br>📕 Chat Apps                                                     | TRAINING PHRASE (11) Insert training phrases for chatbot                                            | Q, Search Training Phrase                                                                 |
| Dialogflow Config                                                             | 99 Add Phrase here                                                                                  |                                                                                           |
| 1 Singpass Realm                                                              | EXISTING TRAINING PHRASE                                                                            |                                                                                           |
| + Users                                                                       | 79 Show me sample QNA                                                                               | ĩ                                                                                         |
| ₩ vica-browsepage-demo -                                                      | Rows per page: 10 🛩                                                                                 | IK K Page 1 of 1 Go > >1                                                                  |
| <ul> <li>France</li> <li>Team</li> <li>Categories</li> <li>Intents</li> </ul> | RESPONSES     (12) Chatbot + FAQ supports both Text Response and HTML Response       DEFAULT     +  | ~                                                                                         |
| Uncategorised                                                                 |                                                                                                    |                                                                                           |
|                                                                               | TEXT RESPONSES                                                                                      | 0   1                                                                                     |
|                                                                               | 1     This is a sample text response to demo FAQ Page       2     Enter a text response variant     | Ŧ                                                                                         |
|                                                                               | ADD MORE RESPONSE(S)                                                                                |                                                                                           |

### **Chatbot + FAQ Intent Creation**

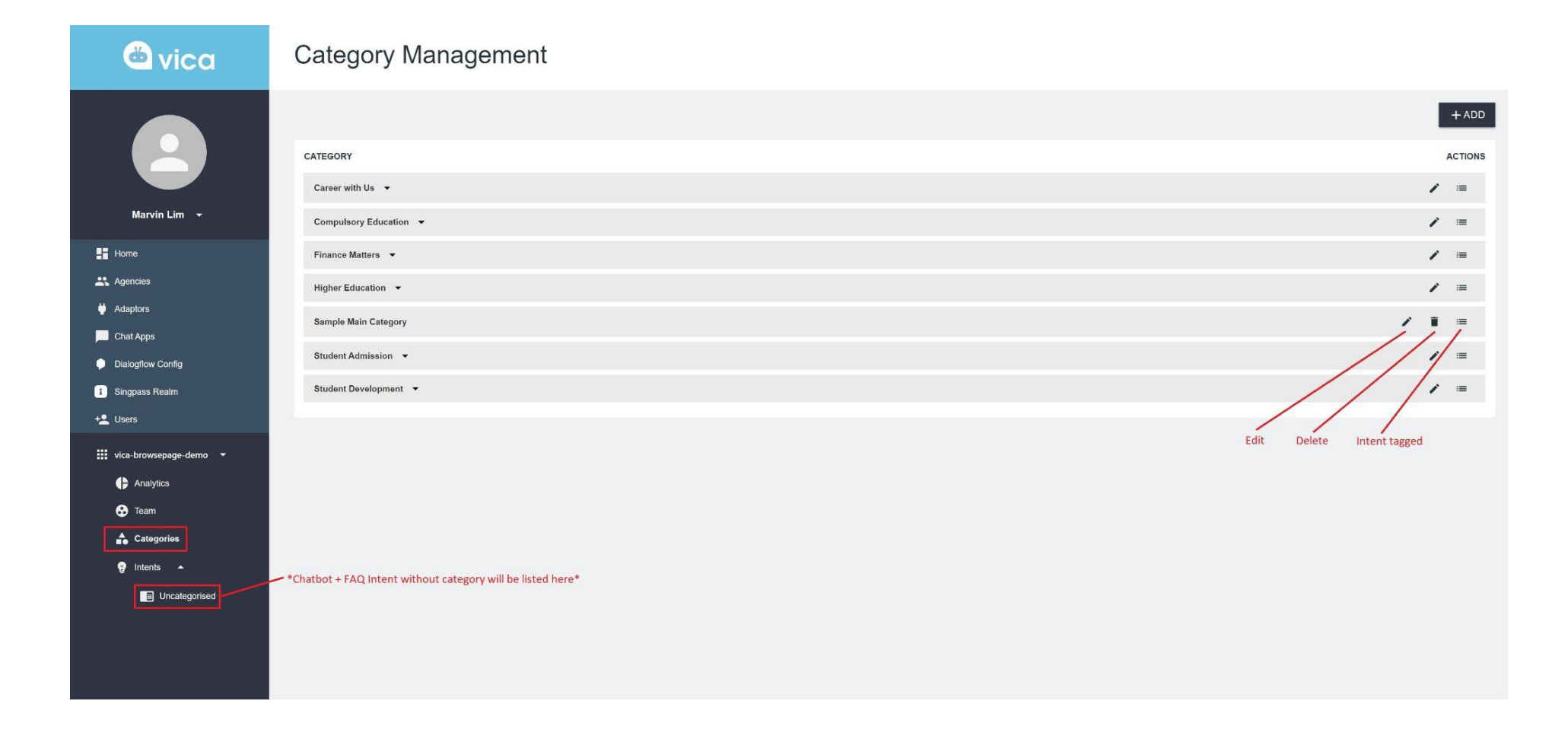

# Sample Display

2: Go to your FAQ Browse Page (Widget to be provided to agencies to embed in their webpage)

#### (URL for this demo) :<u>https://faq.vica.gov.sg/</u>

| FREQUENTLY ASKED QUESTIONS |                                                                                                    |                        |  |  |
|----------------------------|----------------------------------------------------------------------------------------------------|------------------------|--|--|
| Home                       | Q Search                                                                                                    | SEARCH Advanced Sea    |  |  |
| Career with Us 👻           | Search Within :MOM O Whole of Government *Can be searched within Agency / WOG*                                                                                                    |                        |  |  |
| Compulsory Education 🔹     |                                                                                                    | EXPAND ALL COLLAPSE AL |  |  |
| Finance Matters 🔹          | FEATURED QUESTIONS *Feature Intent Checkbox if checked, will be displayed here, supports max 5 featured QNA*                                                                         |                        |  |  |
| Higher Education           | MOST POPULAR QUESTIONS *Most numbers of interactions from public will be displayed here*                                                                                             |                        |  |  |
| Sample Main Category       | sample QNA C                                                                                                    |                        |  |  |
| Student Admission 👻        | I am registering my child in this year's PI Registration Exercise. Will I be affected by the review of PI registration framework mentioned at MOE's Committee of Supply Debate 2021? |                        |  |  |
| Student Development 🛛 👻    | I have forgotten my teaching application password; how do I request for a new one?     C                                                                                             |                        |  |  |
|                            | How do parents fulfill their obligation under the CE Act? 0                                                                                                    |                        |  |  |
|                            | What is the teaching application process like for applicants without teaching qualifications?                                                                                        |                        |  |  |
|                            |                                                                                                    |                        |  |  |
|                            |                                                                                                    |                        |  |  |

# Sample Display

3: Sample Main Category created > sample QNA intent tagged with text response

| FREQUENTLY ASKED QUESTIONS      |                                                                                  |        |  |  |  |
|---------------------------------|----------------------------------------------------------------------------------|--------|--|--|--|
| Home                            | Q Search                                                                         | Search |  |  |  |
| Career with Us 🔻                | Search Within :MOM 💽 Whole of Government                                         |        |  |  |  |
| Compulsory Education 👻          | EXPAND ALL COLLAPSE                                                              | ALL    |  |  |  |
| Finance Matters 🔹               | Sample Main Category                                                             |        |  |  |  |
| Higher Education 🔻              | sample QNA G                                                                     |        |  |  |  |
| Sample Main Category *Category* | This is a sample text response to demo FAQ Page *Text Response / HTML Response * |        |  |  |  |
| Student Admission 👻             | Was this helpful?                                                                |        |  |  |  |
| Student Development 🔹           | Sample Main Category                                                             |        |  |  |  |
|                                 |                                                                                  |        |  |  |  |
|                                 |                                                                                  |        |  |  |  |